# ขั้นตอนอนุมัติการลงทะเบียนหลักสูตร ของครูสำหรับฝ่ายบุคคล

 ก่อนทำการเข้าใช้งาน ฝ่ายบุคคลจะได้รับจดหมายเข้าจากอีเมลล์ spkobec@gmail.com หลังจากนั้นกด Link ในข้อความอีเมลล์ เพื่อไปกำหนด รหัสผ่านของตัวเอง พร้อมจดบันทึกไว้ ทั้งนี้โปรดตรวจสอบอีเมลล์ว่าใช้งานได้จริงหรือไม่ และจดจำรหัสผ่านของอีเมลล์ไว้เพื่อลดปัญหาในกรณีลืมรหัสผ่าน
 หลังจากทำการตั้งรหัสผ่านเสร็จสิ้นแล้ว เข้าสู่หน้าเว็บไวต์ http://training.obec.go.th/admin เพื่อเข้าสู่ระบบ โดยกรอกเลขบัตรประจำตัว ประชาชนของตนเอง 13 หลักและรหัสผ่านที่ได้ตั้งไว้

\*\*\*หมายเหตุ : ระบบมีคู่มือการใช้งานบนเว็บไซต์ http://training.obec.go.th/admin

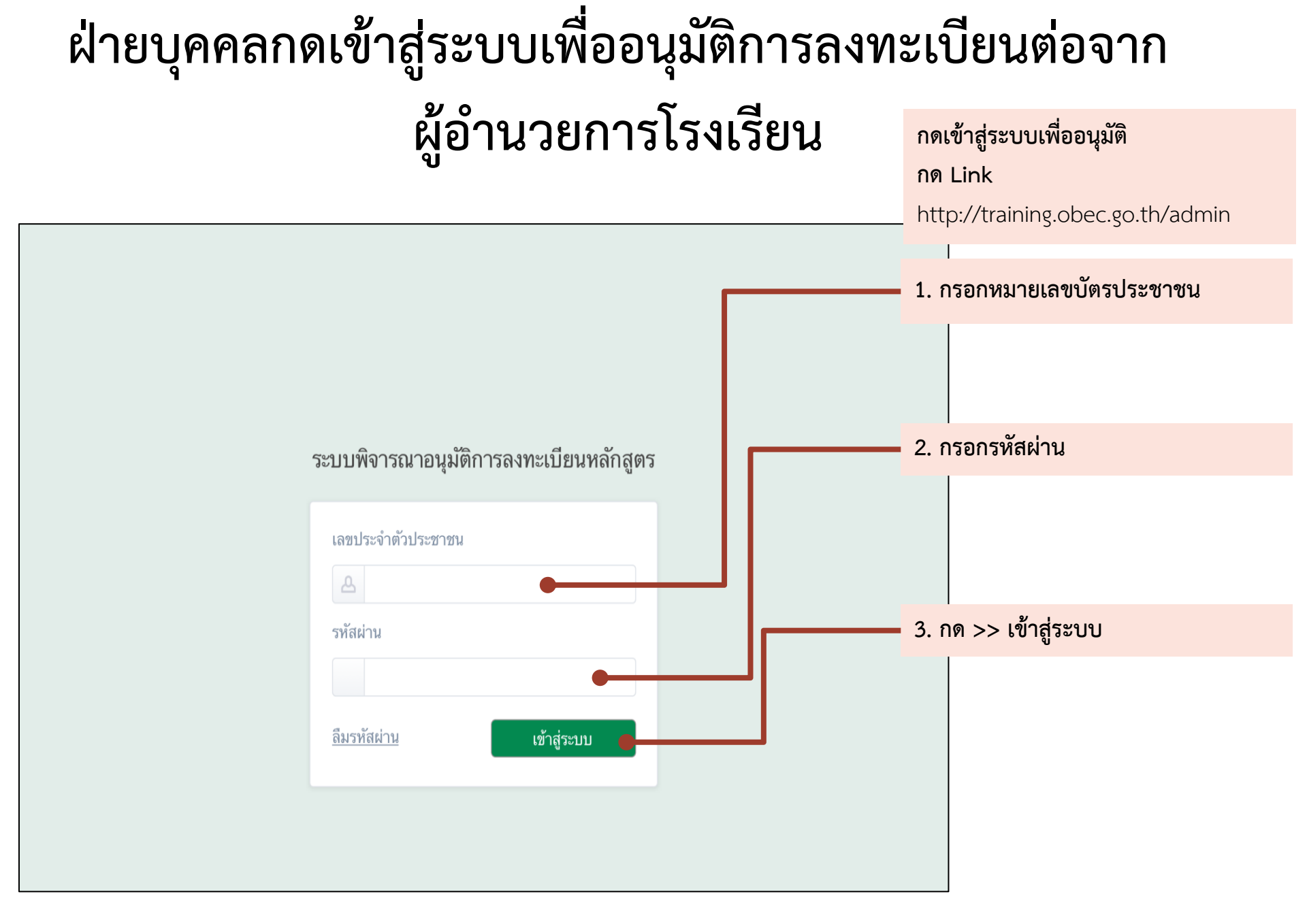

|                                                                   |                                       | <ol> <li>4. กด &gt;&gt; รายการพิจารณาของฝ่าย<br/>บุคคล</li> </ol> |
|-------------------------------------------------------------------|---------------------------------------|-------------------------------------------------------------------|
| ระบบอนุมัติการอบรม                                                |                                       |                                                                   |
| คุณฝ่ายบุคคล แม็ท<br>สำนักงานเขตพื้นที่การศึกษา<br>สพป.ตรัง เขต 2 | รายการพิจารณา                         |                                                                   |
| เปลี่ยนรหัสผ่าน                                                   |                                       | 5. กด >> พิจารณา                                                  |
| 👃 รายการพิจารณาของฝ่ายบุคคล                                       | พิจารณาที่เลือก                       |                                                                   |
| 👃 รายการพิจารณาแก้ไขข้อมูลส่วนตัว                                 |                                       |                                                                   |
| 8                                                                 | ที 📃 ชื่อ-นามสกุล หลักสูตร            | วันที่ลงทะเบียน สถานะ                                             |
| ว เอง เหตร์บงบบระม เสเร เอ เรงเรอน (ผ เอ<br>บุคคล)                | 1 🔲 นายคุณครูแฮร์รี่ แม็ท<br>lecture) | 30 มิถุนายน 2560 ท่าเรื่องขออนุมัติ พิจารณา                       |
| 也 ออกจากระบบ                                                      |                                       |                                                                   |
|                                                                   | «« « 1 »                              | »»                                                                |
|                                                                   |                                       |                                                                   |
|                                                                   |                                       |                                                                   |

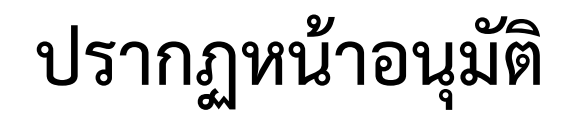

#### ระบบอนุมัติการอบรม

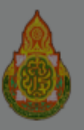

คุณฝ่ายบุคคล แม็ท สำนักงานเขตพื้นที่การศึกษา สพป.ดรัง เขด 2 บ้านมดตะนอย

เปลี่ยนรหัสผ่าน

8 รายการพิจารณาของฝ่ายบุคคล

👃 รายการพิจารณาแก้ไขข้อมูลส่วนตั

8 รายงานสรุปงบประมาณรายโรงเรียน บุคคล)

也 ออกจากระบบ

|                | นา<br>วิง<br>สม     | นายคุณครูแฮร์รี่ แม็ท                           |                                              | *                                      |  |  |
|----------------|---------------------|-------------------------------------------------|----------------------------------------------|----------------------------------------|--|--|
|                |                     | วิทยฐานะ ครูชำนาญการ (ค.ศ. 2)<br>สพป.ตรัง เขต 2 |                                              | 6. กรอกผลการพิจารณา                    |  |  |
|                |                     | บ้านมดตะนอย                                     |                                              |                                        |  |  |
|                | รหัสหลักสูตร        | <u>60100047-05</u>                              |                                              |                                        |  |  |
| าคล            | ชื่อหลักสูตร        | หลักสูตรพัฒนาครูปฐมวัย เรื่อง "กา<br>ปฐมวัย"    | พัฒนากิจกรรมเพื่อส่งเสริมทักษะสมอง EF ในเด็ก |                                        |  |  |
| A EA 9 19161 9 | วันที่จัดอบรม       | 23 - 24 กันยายน 2560                            |                                              | สถาบะ                                  |  |  |
| วเรียว (ย่     | จำนวนชั่วโมง        | ภาคทฤษฎี 4 ภาคปฏิบัติ 10                        |                                              |                                        |  |  |
| 063214 (r      | ค่าใช้จ่ายที่ขออนุม | มัติ ค่าลงทะเบียนหลักสูตร                       | 5,000 บาท                                    |                                        |  |  |
|                |                     | คา เชจายอนๆ<br>รวม                              | 0 บาท<br>5,000 บาท                           | 7. กด >> อนุมัติ หรือ ไม่อนุมัติ พร้อม |  |  |
|                | วัตถุประสงค์        | j                                               |                                              | ระบุเหตุผล                             |  |  |
|                | ผลการพิจารณาข       | อง ผอ. k                                        |                                              |                                        |  |  |
|                | ผลการพิจารณา        |                                                 |                                              | เสร็จขั้นตอนการอนุมัติของฝ่ายบุคคลต่อ  |  |  |
|                |                     |                                                 |                                              | จากผู้อำนวยการโรงเรียน                 |  |  |
|                |                     | ไม่อนุมัดิ                                      | อนุมัติ                                      |                                        |  |  |

## ฝ่ายบุคคลอนุมัติการแก้ไขข้อมูลส่วนตัว ของคุณครู

#### ฝ่ายบุคคลอนุมัติการแก้ไขข้อมูลส่วนตัวของคุณครู

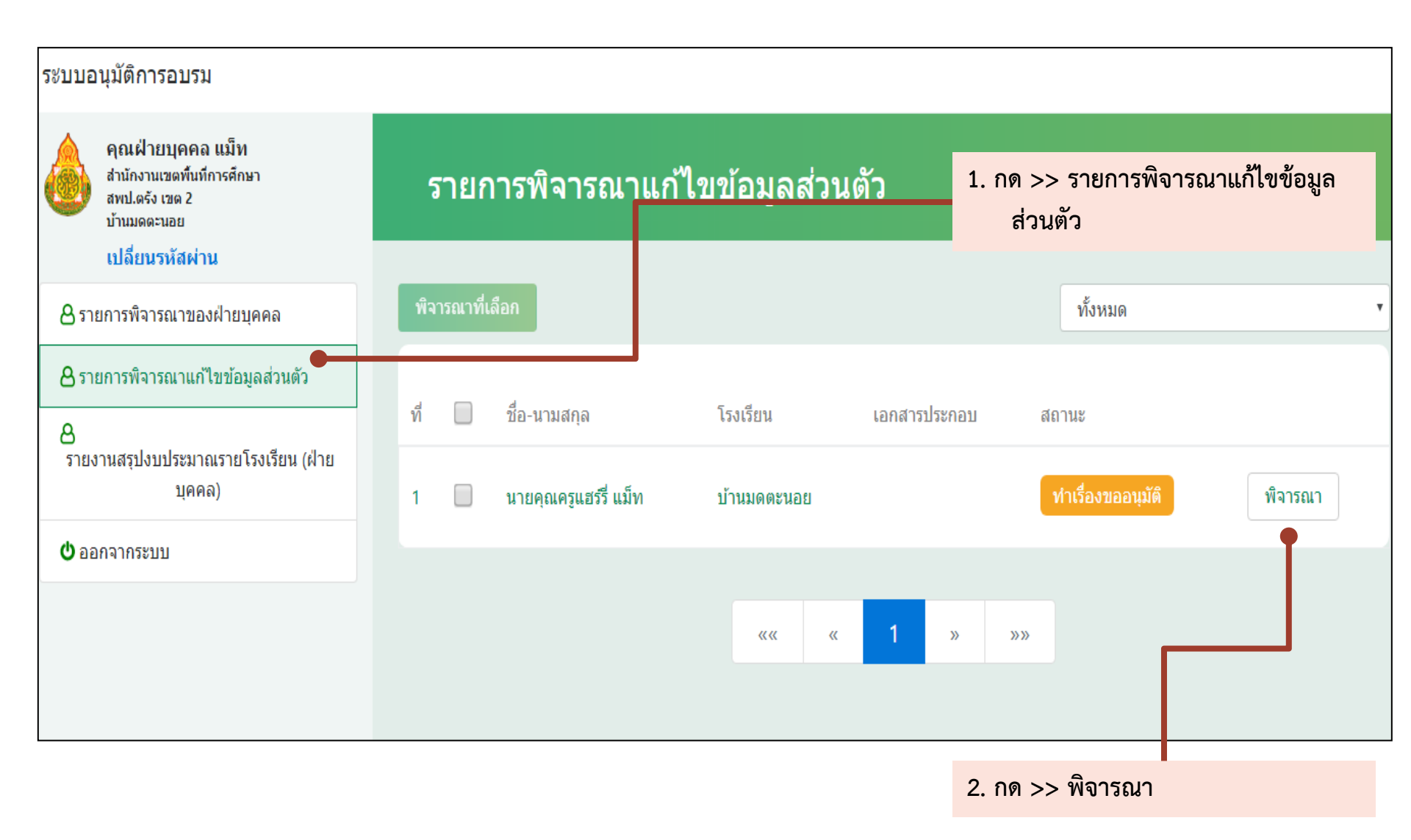

### ปรากฏหน้าอนุมัติ

| ระบบอนุมัติการอบรม                                                               |              |                                                                | 3. ตรวจสอบความถูกต้อง                                    |
|----------------------------------------------------------------------------------|--------------|----------------------------------------------------------------|----------------------------------------------------------|
|                                                                                  |              | นายคุณครูแฮร์รี่ แม็ท                                          | กรอก >> ผลการพิจารณา                                     |
| คุณฝ่ายบุคคล แม็ท<br>สำนักงานเขตพื้นที่การศึกษา<br>สพป.ดรัง เขต 2<br>บ้านมดตะนอย |              | วิทยฐานะ ครูชำนาญการ (ค.ศ. 2)<br>สพป.ตรัง เขต 2<br>บ้านมดตะนอย |                                                          |
| 8 รายการพิจารณาของฝ่ายบุคคล                                                      | ที่ หัวข้อ   | ข้อมูลเดิม                                                     | ข้อมูลใหม่                                               |
| 👃 รายการพิจารณาแก้ไขข้อมูลส่วนตัว                                                | 1 กลุ่มสาระ  | - กลุ่มสาระการเรียนรู้สุขศึกษาและ<br>พลศึกษา                   | - กลุ่มสาระการเรียนรู้สังคมศึกษา ศาสนา และ<br>วัฒนธรรม   |
| 8                                                                                |              |                                                                | - กลุ่มสาระการเรียนรู้สุขศึกษาและพลศึกษา                 |
| ว เอง เหตร์บงบบระม เชเราย เรงเรยน (ห<br>บุคคล)                                   | ผลการพิจารณา |                                                                | 4. กด >> อนุมัติ                                         |
| 😃 ออกจากระบบ                                                                     |              |                                                                |                                                          |
|                                                                                  |              | ไม่อนุมัติ                                                     | อนุมัติ                                                  |
|                                                                                  |              |                                                                | เสร็จขั้นตอนการอนุมัติการแก้ไขข้อมูล<br>ส่วนตัวของคุณครู |

#### ฝ่ายบุคคลตรวจสอบรายงานสรุปงบประมาณรายโรงเรียน

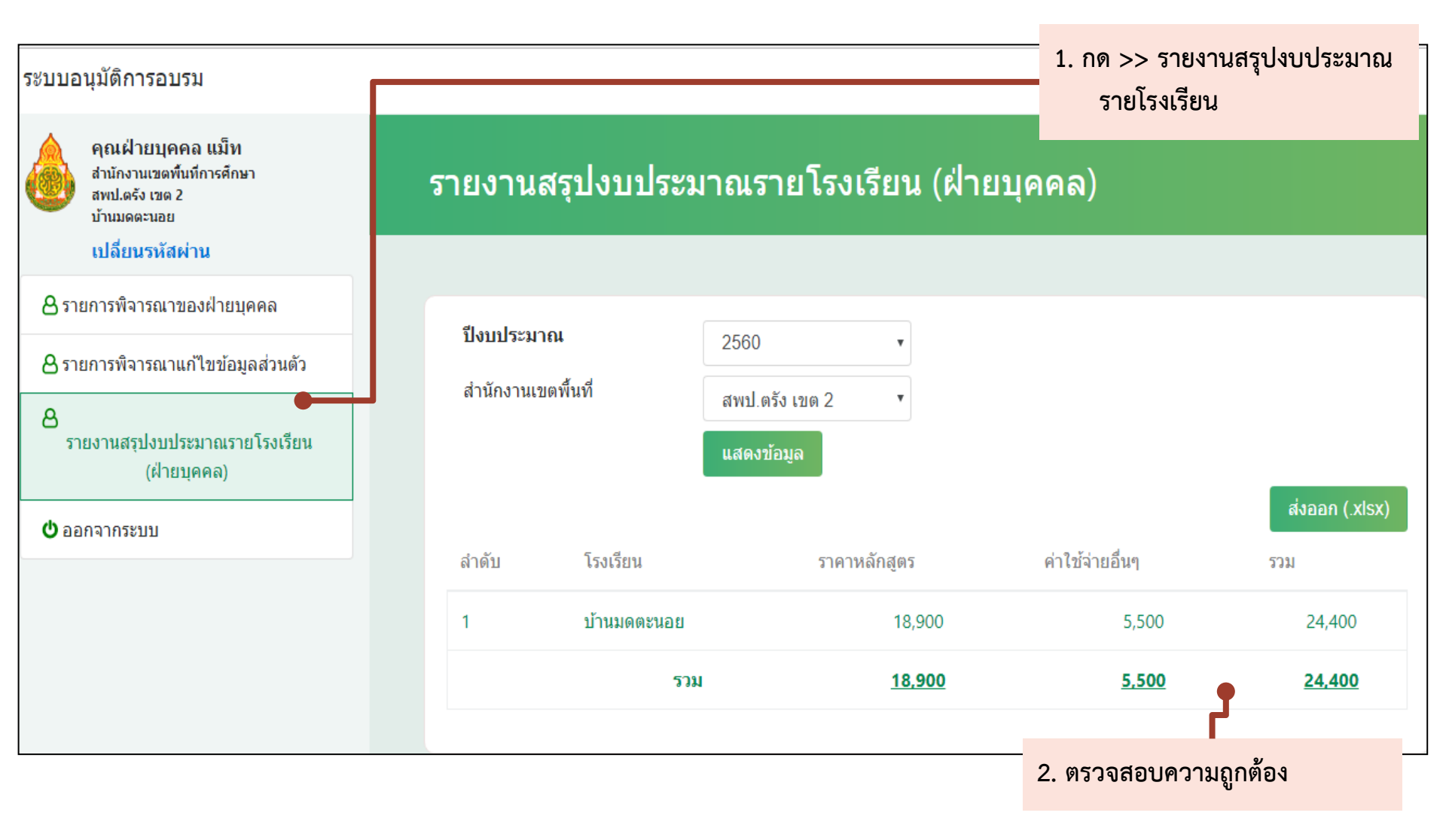

## การสอบถามข้อมูลเพิ่มเติม Email: hrdtrainingobec@gmail.com LINE@ ID: @trainingobec